## ICGMC Walk for Wellness 2024 - How to register and join a team

(From the Walk for Wellness website: https://www.icgmc.org/walk-for-wellness-2024/)

- 1 Click on the button, "Register or Donate Online," or Go to online registration page at: <u>https://www.zeffy.com/en-US/peer-to-peer/0049ad5a-5eae-47da-bad5-851531afcbeb</u>
- 2 Read "Waiver Agreement" before registering as you will be asked to sign it at the end of your registration process
- 3 Click "Register & Fundraise" button (second button under green "Donate" button)

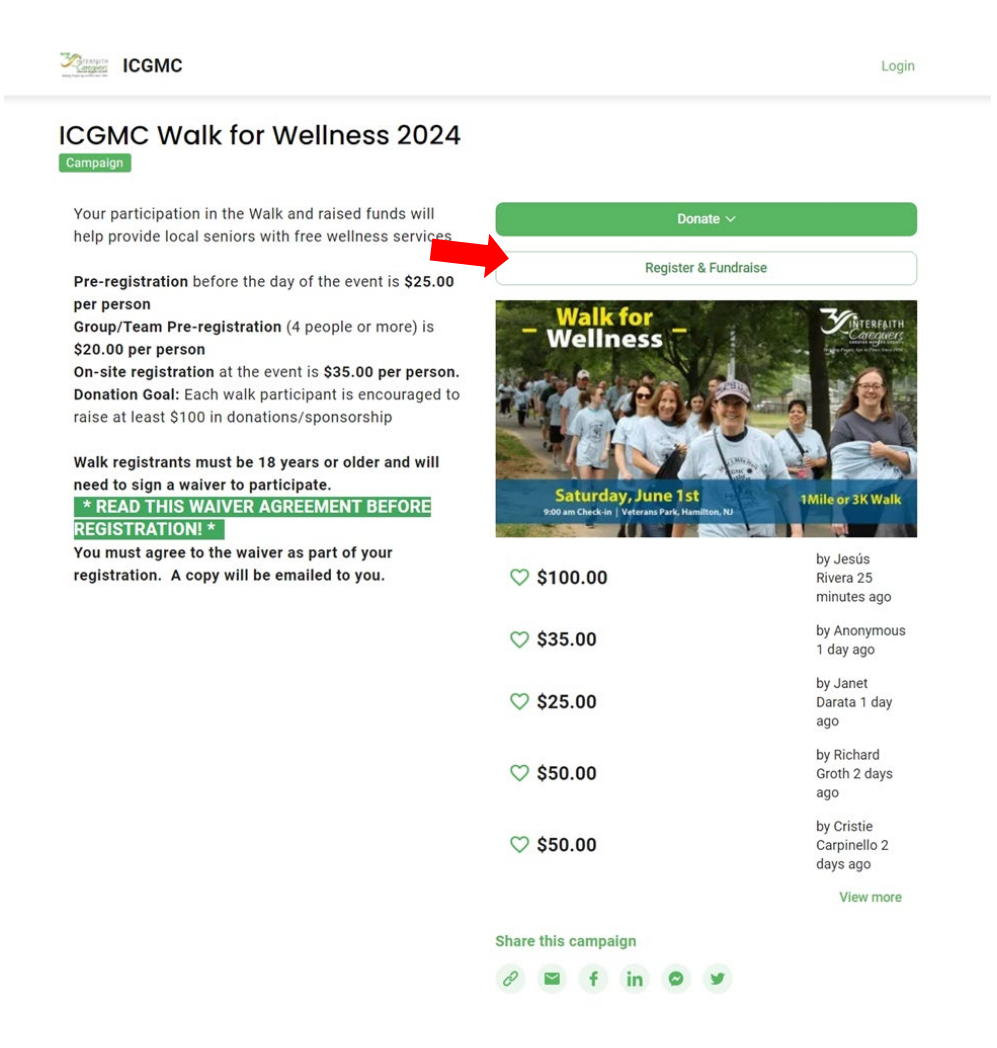

## 4 Register for a walk through online registration form. Select Team Member Pre-Registration Option and enter number of registrations you are purchasing

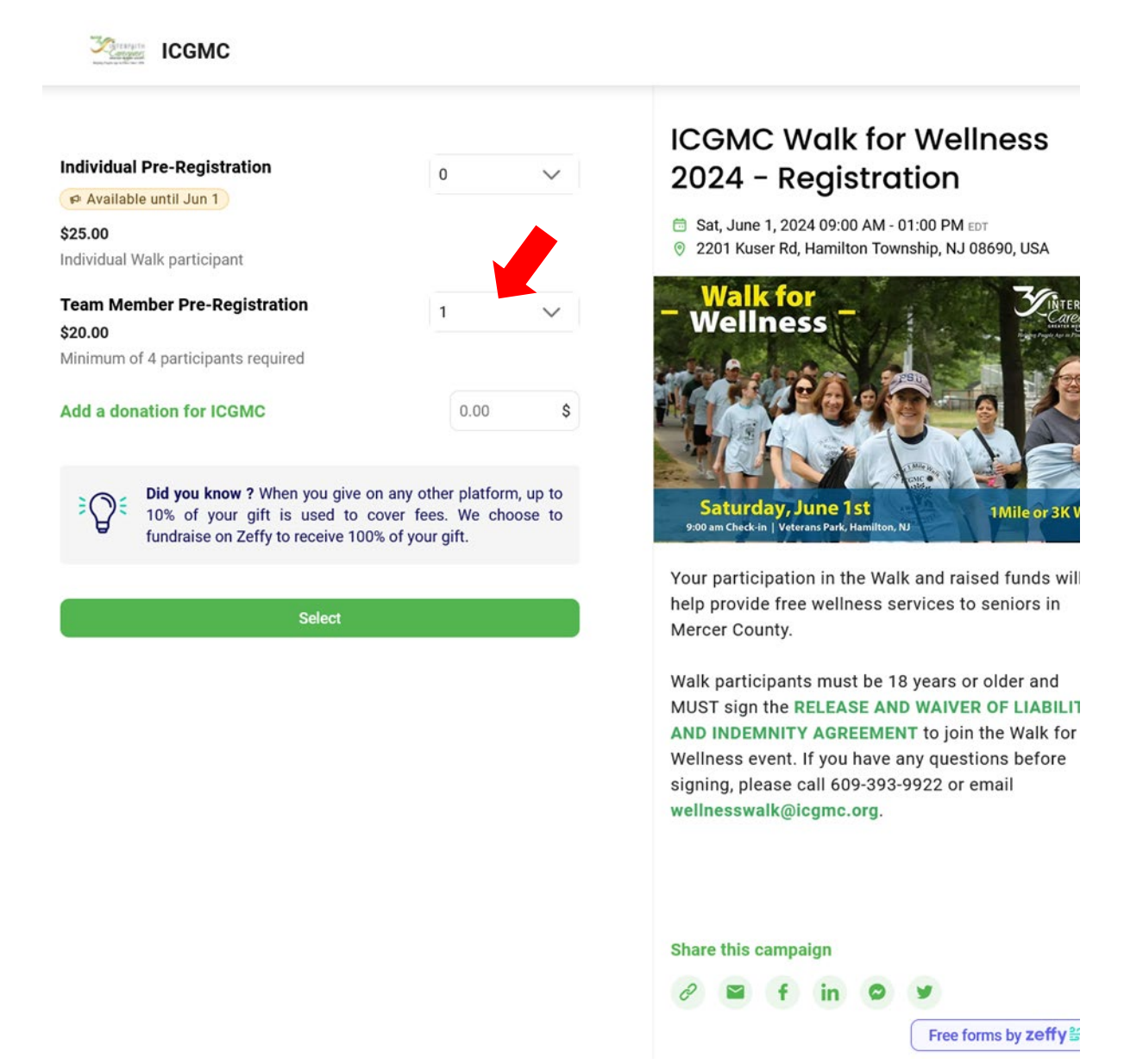

5 During the registration process, you will be invited to create your individual fundraiser page, join a team or create a team

## Select "Join a team" tab

ICGMC

| Buyer details                                             |                         |                      | ICGMC Walk for Wellness<br>2024 - Registration                                                                              |  |
|-----------------------------------------------------------|-------------------------|----------------------|----------------------------------------------------------------------------------------------------|--|
|                                                           |                         |                      | ⊟ Sat, June 1, 2024 09:00 AM - 01:00 PM EDT                                                                                 |  |
| First name*                                               |                         | Last name*           |                                                                                                    |  |
|                                                           |                         |                      |                                                                                                    |  |
| United State                                              | s (US) 🗸                | State*               |                                                                                                    |  |
| This is a corporate/organization purchase                 |                         |                      | Saturday, June 1st<br>9:00 am Chatckin   Veterans Park, Hamilton, NJ                                                        |  |
| Yes, please send me more information about future events. |                         |                      |                                                                                                    |  |
| How do you want to fundraise?                             |                         | e a team Join a team | Your participation in the Walk and raised funds will<br>help provide free wellness services to seniors in<br>Mercer County. |  |
| Feam Memb                                                 | er Pre-Registration     |                      | Walk participants must be 18 years or older and                                                                             |  |
| Select your team 🔹                                        |                         |                      | MUST sign the RELEASE AND WAIVER OF LIABILITY<br>AND INDEMNITY AGREEMENT to join the Walk for                               |  |
| Campaign target                                           |                         | \$                   | Wellness event. If you have any questions before<br>signing, please call 609-393-9922 or email                              |  |
| Same pers                                                 | sonal information as bu | Jyer                 | wellnesswalk@icgmc.org.                                                                                                    |  |
| Email                                                     |                         |                      |                                                                                                    |  |
| ເ⇔<br>Profile<br>photo                                    | First name              |                      |                                                                                                    |  |
|                                                           | Last name               |                      | Share this campaign                                                                                                    |  |
| Select T-shirt                                            | Size*                   |                      | 6' 🖬 f in 🛛 💆                                                                                                    |  |
| Medium 🗸                                                  |                         |                      | Free forms by <b>zeffy</b>                                                                                                  |  |

6

| IcroitibbA | information |
|------------|-------------|
| Auultional | mormation   |

Yes, please send me more information about future events. How do you want to fundraise? Individual campaign Create a team Team Member Pre-Registration - Select v ur team MurrayCares Lumen Christi - Our Lady of Sorrows-St. Anthony's Church 100+ Women Who Care of Mercer County Florence Fanatics Lumen Christi - St. Raphael-Holy Angels PHB - Hamilton Library Lumen Christi - St. Gregory the Great Church Select T-shirt Size\* Medium By signing my name I certify that I have read, understand, and agree to the terms of the RELEASE AND WAIVER OF LIABILITY, AND INDEMNITY AGREEMENT\*

- Specify your fundraising target (required can be any amount) Enter your email (required) Enter your name and T-shirt size (required) Upload your photo (optional)
- 8 Sign that you read and accept "Waiver Agreement"

You will receive a confirmation email.

Thank you for supporting our Walk for Wellness fundraising event!